## 1. Schritt Link anklicken: https://meet31032820.adobeconnect.com/bvf-donnerstagswebinar/

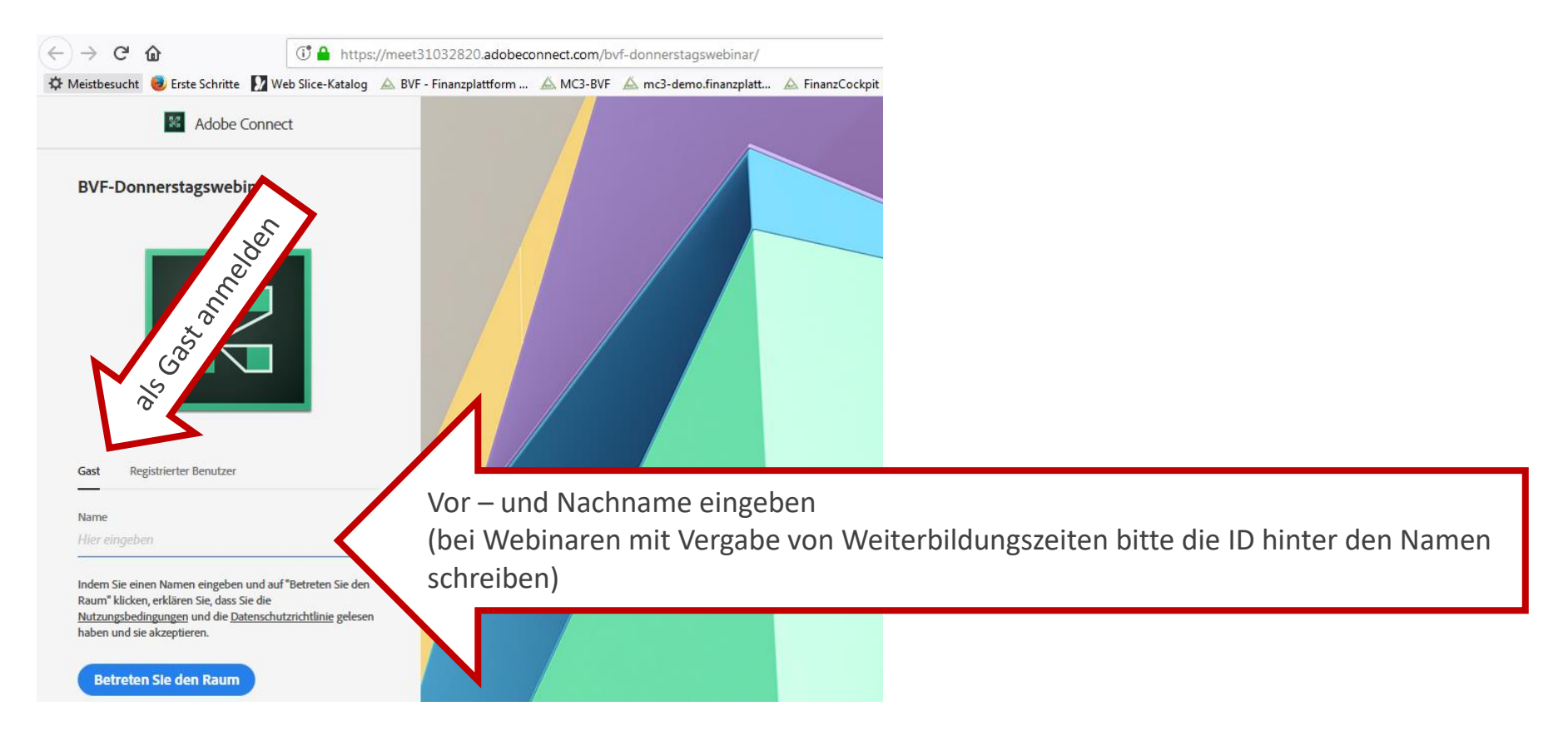

## 2. Schritt (falls das Zeichen erscheint)

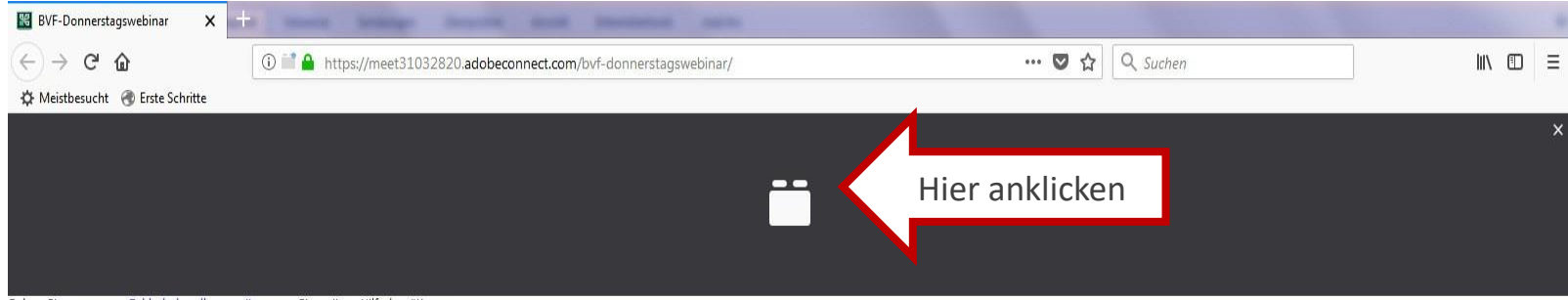

Gehen Sie zu unserer Fehlerbehandlungsseite, wenn Sie weitere Hilfe benötigen.

## <u>3. Schritt</u>

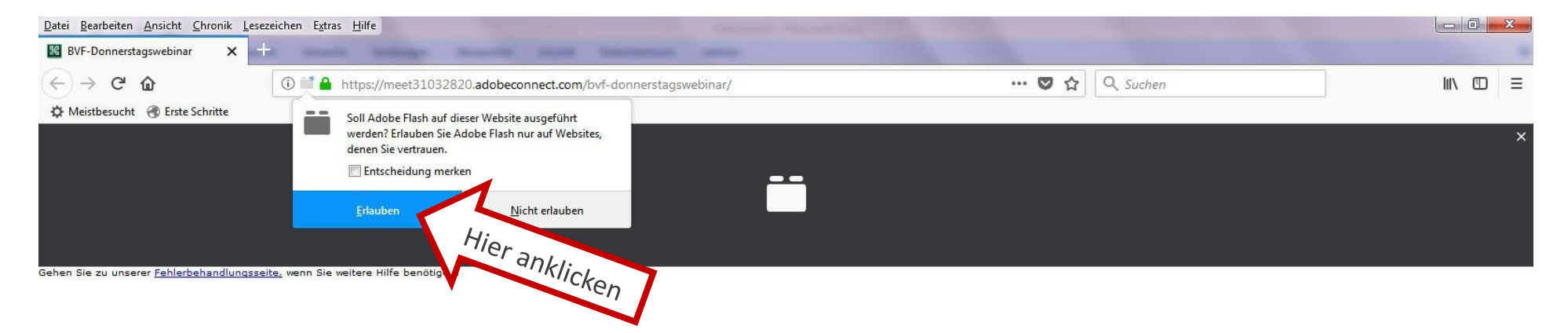

## <u>4. Schritt</u>

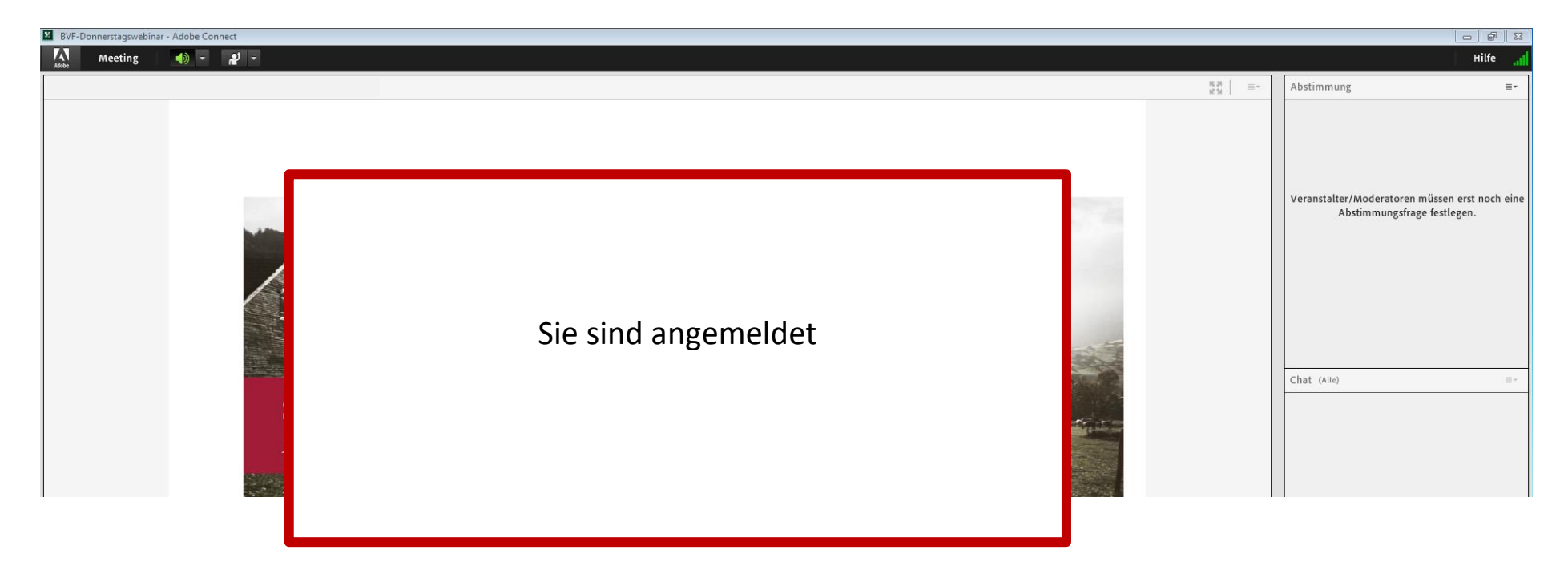